# คู่มือหรือแนวทางการปฏิบัติงานของเจ้าหน้าที่

- (1) ชื่องาน การสร้างและเปลี่ยนแปลงข้อมูลหลักพัสดุ
- (2) ขั้นตอนการสร้างและเปลี่ยนแปลงข้อมูลหลักพัสดุ

### 1. หน่วยงานขอขอสร้างและเปลี่ยนแปลงข้อมูลหลักพัสดุ

โดยการดาวน์โหลดแบบฟอร์ม ขอสร้าง/เปลี่ยนแปลงข้อมูลหลักพัสดุ ที่ url://erp.op.swu.ac.th และ บันทึกข้อมูลในแบบฟอร์ม และส่งมายัง e-mail : erp@g.swu.ac.th ตามตัวอย่างแบบฟอร์มด้านล่าง

|          | A B C                  | D E F G H I J K L M N O P Q                                                                                       |
|----------|------------------------|----------------------------------------------------------------------------------------------------|
| 1        |                        |                                                                                                    |
| 3        |                        | แบบฟอร์มขอสร้าง/เปลี่ยนแปลงข้อมูลหลักพัสดุ                                                                        |
| 5        | ชื่อผู้ขอ:*            | นางสาวสุพรรณา แดงเจริญ หน่วยงาน:* 2140 คณะเทคโนโลยีและนวัตกรรมฯ                                                   |
| 7        | วัตถุประสงค์:*         | <ul> <li>สร้างใหม่</li> <li>เปลี่ยนแปลง/แก้ไข</li> <li>ขอยกเลิก</li> </ul>                                        |
| 9        | รหัสพัสดุ:**           | (**กรุณาระบุรทัสทัสดุ กรณีต้องการเปลี่ยนแปลงหรืออกเลิกข้อมูลพัสดุเดิมก็มีอยู่ กรณีต้องการขอสร้างใหม่ ไม่ต้องระบุ) |
| 11<br>12 | ชื่อพัสดุ:*            | กระดาษทำปก A4 150 แกรม สีชมพู                                                                                     |
| 13<br>14 | หน่วยพื้นฐาน:*         | แพค Base UoM PAC คลาสการที่ราคา:*                                                                                 |
| 15<br>16 | ประเภทพัสดุ:*          | Z101 วัสดุสำนักงาน กลุ่มพัสดุ:* 103001 อุปกรณ์ที่เป็นสาย/ที่ใช้รัด/เทป                                            |
| 17<br>18 | สำหรับแหล่งเงิน:*      | GOV (รายได้อุดหนุนจากรัฐบาล) SWU (รายได้มหาวิทยาลัย) DONATE (บริจาค)                                              |
| 19<br>20 | ตัวคูณหน่วย1:*         | 1 WWP PAC                                                                                                    |
| 21<br>22 | ตัวคูณหน่วย2:*         |                                                                                                    |
| 23<br>24 | ตัวคูณหน่วย3:*         |                                                                                                    |
| 25       | ลงชื่อผู้ขอ:           | ลงชื่อผู้อนุมัติ: ลงชื่อ Data Center:                                                                             |
| 27       | (2123422-4945          |                                                                                                    |
| 28       | (น Na Daุพว<br>วันที่: |                                                                                                    |
| 30       | Fo                     | rm Plant   Base UoM   Mat.Grp ⊕ : ◀                                                                               |

#### 2. ตรวจสอบข้อมูลชื่อพัสดุบนระบบ SWU-ERP

- > กรณีมีรหัสบนระบบ SWU-ERP อยู่แล้ว แจ้งรหัส และชื่อพัสดุ ผ่าน e-mail
- > กรณี ยังไม่มีเลขวัสดุ

#### 3. การสร้างข้อมูลหลักพัสดุ T-Code : MM01

| Image: Second Second Secon | 🖙 Create Mat                                                  | erial (Initial Screen)                         |
|----------------------------------------------------------------------------------------------------|---------------------------------------------------------------|------------------------------------------------|
| Create Material (Initial Screen)         Select View(s)       Org. Levels       Data         Material       Industry Sector       1       Z มหาวิทยาลัย         Material type       1       Z มหาวิทยาลัย       2         Change Number       2                                                                                                    | 3                                                             | 💌 « 🖯 I 🐼 🔇 🕞 I 🗁 🛍 🕼 I 🎝 🞝 🞝 🗊 🔽 I 🎯 💻        |
| Select View(s) Org. Levels Data<br>Material<br>Industry Sector 1 <u>Z มหาวิทยาลัย</u><br>Material type 2<br>Change Number                                                                                                    | Create Mate                                                   | rial (Initial Screen)                          |
| Material<br>Industry Sector 1 <u>Z มหาวิทยาลัย</u><br>Material type 2101 วัสดุสานักงาน • 2<br>Change Number                                                                                                    | Select View(s) Org                                            | . Levels Data                                  |
|                                                                                                    | Material<br>Industry Sector<br>Material type<br>Change Number | <u>Z มหาวิทยาลัย</u><br>Z101 วัสดุสำนักงาน ◄ 2 |
| Copy from                                                                                                    | Copy from                                                     |                                                |
| Material                                                                                                    | Material                                                      |                                                |

| ลำดับ | ชื่อฟิลด์          | คำอธิบาย                                                    | R/O/C |
|-------|--------------------|-------------------------------------------------------------|-------|
| 1     | Industry<br>Sector | ระบุประเภทธุรกิจ - "Z" มหาวิทยาลัย                          | R     |
| 2     | Material type      | ระบุประเภทพัสดุที่ต้องการสร้าง                              | R     |
| 3     |                    | กดปุ่ม หรือกด Enter เพื่อไปยังหน้าจอเลือก<br>มุมมองของวัสดุ | R     |

(Field Status – R = Required Entry, O = Optional Entry, C = Conditional Entry)

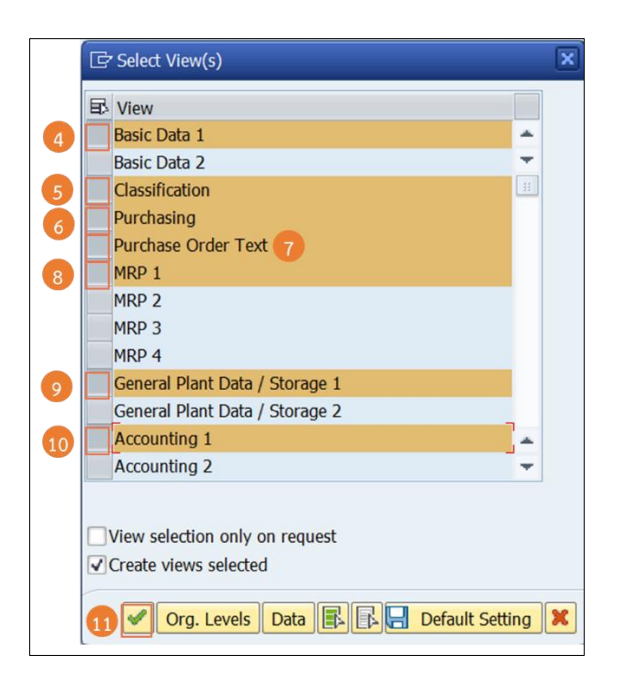

| ลำดับ          | ชื่อฟิลด์                       | คำอธิบาย                                                      | R/O/C |  |  |  |  |
|----------------|---------------------------------|---------------------------------------------------------------|-------|--|--|--|--|
| Select View(s) |                                 |                                                               |       |  |  |  |  |
| 4              | Basic Data1                     | เลือกมุมมองข้อมูลพื้นฐานของวัสดุ                              | R     |  |  |  |  |
| 5              | Classification                  | เลือกมุมมองข้อมูลเพิ่มเติม                                    | 0     |  |  |  |  |
| 6              | Purchasing                      | เลือกมุมมองข้อมูลการจัดซื้อ                                   | R     |  |  |  |  |
| 7              | Purchase Order<br>Text          | เลือกมุมมองข้อมูลการซื้อวัสดุเพิ่มเติม                        | 0     |  |  |  |  |
| 8              | MRP1                            | เลือกมุมมองการวางแผนความต้องการใช้งานวัสดุ                    | 0     |  |  |  |  |
| 9              | General Plant<br>Data/ Storage1 | เลือกมุมมองข้อมูลสถานที่จัดเก็บวัสดุในคลังทั่วไป              | 0     |  |  |  |  |
| 10             | Accounting 1                    | เลือกมุมมองข้อมูลทางด้านการบัญชี                              | R     |  |  |  |  |
| 11             |                                 | กดปุ่ม หรือกด Enter เพื่อไปยังหน้าจอ Organizational<br>Levels | R     |  |  |  |  |

| 🔄 Organizational Levels              | ×                 |
|--------------------------------------|-------------------|
| Organizational levels                |                   |
| Stor. location                       |                   |
| Profiles                             |                   |
| MRP profile                          |                   |
| Org. levels/profiles only on request |                   |
| 13 🖌 Select View(s) 📙                | Default Setting 🔀 |

| ลำดับ    | ชื่อฟิลด์     | คำอธิบาย                                                 | R/O/C |
|----------|---------------|----------------------------------------------------------|-------|
| Organiza | tional levels |                                                          |       |
| 12       | Plant         | ระบุรหัสหน่วยงาน เช่น 1000 หมายถึง สำนักงาน<br>อธิการบดี | R     |
| 13       |               | กดปุ่ม หรือกด Enter เพื่อไปยังหน้าจอสร้างข้อมูล<br>วัสดุ | R     |

| o                         |                                                         |
|---------------------------|---------------------------------------------------------|
| Create Materia            | T 10100028 (วสดุสานกงาน)                                |
| 🕆 📥 Additional Data       | 👬 Org. Levels 🛛 🔓 Check Screen Data   🔒                 |
| Basic data 1 Basi         | d 17 Octassification O Purchasing O Purchase order text |
| Material 1010002          | 3                                                       |
| Descr. 14 กรรไกร ตร       | ข้าง HEA0390                                            |
|                           |                                                         |
| General Data              |                                                         |
| Base Unit of Measure      | 5 BK  Material Group 16 101011                          |
| Old material number       | Ext. Matl Group                                         |
| Division                  |                                                         |
| Product allocation        | Prod.hierarchy                                          |
| X-plant matl status       | Valid from                                              |
| Assign effect. vals       | GenItemCatGroup                                         |
| Material authorization gr | qu                                                      |
| Authorization Group       |                                                         |
| Dimensions/EANs           |                                                         |
| Gross weight              | Weight unit                                             |
| Net weight                |                                                         |
| Volume                    | Volume unit                                             |
| Size/dimensions           |                                                         |
| EAN/UPC                   | EAN category                                            |
| Dackaging material data   |                                                         |
| Meth Care De de Methe     |                                                         |

| ลำดับ       | ชื่อฟิลด์               | คำอธิบาย                                                | R/O/C |  |  |  |  |  |
|-------------|-------------------------|---------------------------------------------------------|-------|--|--|--|--|--|
| Basic data1 |                         |                                                         |       |  |  |  |  |  |
| 14          | Descr.                  | ระบุชื่อของวัสดุ<br>หมายเหตุ: สามารถระบุได้ 40 ตัวอักษร | R     |  |  |  |  |  |
| 15          | Base Unit of<br>Measure | ระบุหน่วยพื้นฐานของวัสดุ                                | R     |  |  |  |  |  |
| 16          | Material Group          | ระบุกลุ่มของวัสดุ                                       | R     |  |  |  |  |  |
| 17          |                         | กด หรือ Enter เพื่อไปยัง tab Classification             | R     |  |  |  |  |  |

|    |                             | buton forward         |                |                |         |   |    |     |   |
|----|-----------------------------|-----------------------|----------------|----------------|---------|---|----|-----|---|
|    | Cass Type (4) 5 En          | itries found          |                |                |         |   |    |     |   |
|    | Restrictions                |                       |                |                |         |   |    |     |   |
|    | (F                          |                       |                |                |         |   |    |     |   |
|    |                             |                       |                |                |         |   |    |     |   |
| _  | Class type description      | Tv.                   |                |                |         |   |    |     |   |
| 18 | Material Class              | 001                   |                |                |         |   |    |     |   |
| 10 | Batch                       | 023                   |                |                |         |   |    |     |   |
|    | Material (Configurable Ob   | jects) 200            |                |                |         |   |    |     |   |
|    | Variants                    | 300                   |                |                |         |   |    |     |   |
|    | HANA View Generation (\     | /C) 399               |                |                |         |   |    |     |   |
|    |                             |                       |                |                |         |   |    |     |   |
|    | Classification              |                       |                |                |         |   |    |     |   |
|    |                             |                       |                |                |         |   |    |     |   |
|    |                             |                       |                |                |         |   |    |     |   |
|    | Object                      |                       |                |                |         |   |    |     |   |
|    | Material 10                 | 100029                |                | กรรไกร ดราช้าง | HEA0390 |   |    |     |   |
|    | Class Type 00               | 1                     | Material Class | 5              |         |   |    |     |   |
|    | Assignments                 |                       |                |                |         |   |    |     |   |
|    | R Class                     | Description           |                |                | Sta     | S | Ic | Itm | - |
| 6  | 9 100                       | ข้อมูลอ้างอิงกับ e-GP |                |                |         | 1 | 1  | 10  |   |
|    |                             |                       |                |                |         |   |    |     | - |
|    |                             |                       |                |                |         |   |    |     | - |
|    |                             |                       |                | _              |         |   |    | 4 1 | • |
|    |                             |                       | E              | Entry          | 1 /     | 1 |    |     |   |
|    | Values fax Class 100 Ohia   | + 10100020            |                |                |         |   |    |     |   |
|    | Values for Class 100 - Obje | ct 10100029           |                |                |         |   |    |     |   |
|    | General                     |                       |                |                |         |   |    |     |   |
|    | Characteristic Descripti    | ion Value             |                |                |         |   |    |     |   |
|    | 20 รหัส UNSPSC              | 41.12.24.08           |                |                |         | - |    |     |   |
|    | รหัส Item Name Code         | ja]                   |                |                |         | - |    |     |   |
|    | รหัสหมวดพัสดุของกรมบั       | ัญชีก 01013438000000  | 1              |                |         |   |    |     |   |
|    |                             |                       |                |                |         |   |    |     |   |

| ลำดับ                      | ชื่อฟิลด์                                                                | คำอธิบาย                                                                                                    | R/O/C |  |  |  |  |  |
|----------------------------|--------------------------------------------------------------------------|----------------------------------------------------------------------------------------------------|-------|--|--|--|--|--|
| Class Type                 |                                                                          |                                                                                                    |       |  |  |  |  |  |
| 18                         | Class type                                                               | เลือก 001 – Material Class เพื่อไปที่หน้าจอ<br>Classification                                                 | R     |  |  |  |  |  |
| Classification-Assignments |                                                                          |                                                                                                    |       |  |  |  |  |  |
| 19                         | Class                                                                    | ระบุ 100 - ข้อมูลอ้างอิงกับ e-GP                                                                              | 0     |  |  |  |  |  |
| Classification-General     |                                                                          |                                                                                                    |       |  |  |  |  |  |
| 20                         | รหัส UNSPSC/ รหัส<br>Item Name Code/<br>รหัสหมวดพัสดุของ<br>กรมบัญซีกลาง | ระบุรหัส UNSPSC/ รหัส Item Name Code/<br>รหัสหมวดพัสดุของกรมบัญชีกลาง เพื่ออ้างอิง<br>ข้อมูลพัสดุกับระบบ e-GP | Ο     |  |  |  |  |  |
| 21                         |                                                                          | กดปุ่ม เพื่อไปยัง tab Purchasing                                                                              | R     |  |  |  |  |  |

| Create N       | laterial .     | 1010              | 0000                   |                             |            |         |         |      |
|----------------|----------------|-------------------|------------------------|-----------------------------|------------|---------|---------|------|
| 👌 🖒 Additio    |                |                   | 0028                   | (วัสดุสำนักงาน)             |            |         |         |      |
|                | nal Data 🛛 🔒   | Org. Le           | vels 🧃                 | Check Screen Data           |            |         |         |      |
| //             |                |                   |                        |                             | V MOD 2    | VNDD D  | AND A   |      |
| Classifi       | cation / 💽     | Purch 2           | 3 0                    | Purchase order text ( MRP 1 | MRP 2      | MRP 3   | MRP 4   | لكار |
| Material       | 10100028       |                   |                        |                             |            |         | i       |      |
| Descr.         | กรรไกร ตราช้า  | J HEAO            | 390                    |                             |            |         |         |      |
| Plant          | 1000 สำน       | <b>เ</b> ้กงานอธิ | iการบ <mark>ด</mark> ึ |                             |            |         |         |      |
|                |                |                   |                        |                             |            |         |         |      |
| General Data   |                |                   |                        |                             | _          |         | 22      |      |
| Base Unit of I | Measure        | BK                | ເລ່ນ                   | Order Unit                  |            | Va      | ar. OUn |      |
| Purchasing G   | roup           |                   |                        | Material Group              | 1          | 01011   |         |      |
| Plant-sp.matl  | status         |                   |                        | Valid from                  | _          | -       |         |      |
| Tax ind. f. m  | aterial        |                   |                        | Qual.f.FreeGoodsDis.        |            | _       |         |      |
| Material freig | ht grp         | _                 |                        | Autom. PO                   |            | J       |         |      |
| Batch manage   | ement          |                   |                        |                             |            |         |         |      |
| Purchasing va  | alues          |                   |                        |                             |            |         |         |      |
| Purchasing va  | alue key       |                   | 1                      | Shipping Instr.             |            |         |         |      |
| 1st Reminder   | /Exped.        | 0                 | days                   | Underdel. Tolerance         | 0.0        | percent |         |      |
| 2nd Reminde    | r/Exped.       | 0                 | days                   | Overdeliv. Tolerance        | 0.0        | percent |         |      |
| 3rd Reminder   | r/Exped.       | 0                 | days                   | Min. Del. Qty in %          | 0.0        | percent |         |      |
| StdValueDeliv  | /DateVar       | 0                 | days                   |                             |            |         |         |      |
| Unltd Overde   | livery         |                   |                        |                             |            |         |         |      |
| Acknowledgn    | nent Reqd      |                   |                        |                             |            |         |         |      |
| Other data / r | manufacturer d | lata              |                        |                             |            |         |         |      |
| GR processin   | g time         |                   | days                   |                             |            |         |         |      |
|                | stock          |                   |                        | JIT Scheo                   | I. Indicat | or      |         |      |

| ลำดับ    | ชื่อฟิลด์        | คำอธิบาย                                                                                                    | R/O/C |
|----------|------------------|----------------------------------------------------------------------------------------------------|-------|
| Purchasi | ng/ General Data |                                                                                                    |       |
| 22       | Var.OUn          | ระบุเป็น 1 หมายถึง Active เพื่อให้สามารถระบุ<br>หน่วยอื่น ๆ ในขั้นตอนการจัดซื้อได้<br><b>หมายเหตุ:</b> ต้องทำการระบุหน่วยนับเพิ่มเติมใน<br>ข้อมูลหลักพัสดุ | R     |
| 23       |                  | กด หรือ Enter เพื่อไปยัง tab Purchase order<br>text                                                                                                    | R     |

| Create      | Material 10      | )100028 (ກໍ      | ัสดุสำนักงาน     | )         |                        |  |
|-------------|------------------|------------------|------------------|-----------|------------------------|--|
| 📑 🔿 Additi  | onal Data 🛛 📇 Or | g.Levels 🛛 🚰 Che | ck Screen Data 🛛 | 3         |                        |  |
| Purch       | asing 📀 Purch    | ase orde 25 🚺    | MRP 1 MRP 2      | MRP 3 MRP | 4 💿 Plant data         |  |
| Material    | 10100028         | 540200           |                  |           | 1                      |  |
| Purchase or | der text         | EA0390           |                  |           |                        |  |
| Langs mai   | ntained          | Language         |                  | English   |                        |  |
|             | 24<br>÷          | - ขนาดความยาว    | 9 tio            | 2         |                        |  |
|             |                  | u                | * Li 1, Co 3     | 1         | Ln 1 - Ln 1 of 1 lines |  |

| ลำดับ  | ชื่อฟิลด์        | คำอธิบาย                                    | R/O/C |
|--------|------------------|---------------------------------------------|-------|
| Purcha | asing order text |                                             |       |
| 24     | Text             | ระบุข้อมูลเพิ่มเติม เช่น ขนาดความยาว 9 นิ้ว | Ο     |
| 25     |                  | กด เพื่อไปยัง tab MRP1                      | R     |

| Additional Data Org. Levels   Purchase order text MRP 1   MRP 2 MRP 3   Material 10100028   Descr. nssins wsin's HEA0390   Plant 1000   data data   Image: State State | Create M       | laterial     | 10100       | 028 (วัล | สดุสำนักง      | าน)            |                 |           |    |
|----------------------------------------------------------------------------------------------------|----------------|--------------|-------------|----------|----------------|----------------|-----------------|-----------|----|
| Purchase order text MRP 1 MRP 2 MRP 3 N 27 Plant data / stor. 1 Plant I   Material 10100028   Descr. nss1ns ตราม้าง HEA0390   Plant 1000 สำนักงานอธิการบดี   General Data   Base Unit of Measure BK แล่ม MRP Group   Purchasing Group ABC Indicator   Plant-sp.matl status Valid from   MRP Type 26 ND Planning time fence   Planning cycle MRP Controller   Lot size data Lot size data Lot Size   Maximum Lot Size Maximum Lot Size   Fixed lot size Maximum stock level   LS-Independent Costs Storage costs ind.   Assembly scrap (%) Takt time   Rounding value MRP areas                                                                                                    | 🖞 📫 Addition   | nal Data 🛛 🖁 | Org. Level  | s 🖆 Che  | ck Screen Data | <b>a</b>       |                 |           |    |
| Material       10100028         Descr.       nssins ตราร้าง HEA0390         Plant       1000         สำนักงานอธิการมดี    General Data Base Unit of Measure BK  เด่ม MRP Group ABC Indicator Plant-sp.matl status Valid from MRP procedure MRP Type 26 Planning time fence Planning time fence Planning cycle MRP Controller Lot Size data Lot Size Maximum Lot Size Fixed lot Size Fixed lot Size Storage costs ind. Assembly scrap (%) Takt time Rounding Profile MRP areas MRP areas                                                                                                    | 🖉 🔗 Purchas    | e order text | MRP         | 1 MRP 2  | MRP 3 N        | 27 💿 Pla       | ant data / stor | . 1 Plant | •• |
| Descr. nssins ตราย้าง HEA0390<br>Plant 1000 สำนักงานอธิการมดี<br>General Data<br>Base Unit of Measure BK เล่ม MRP Group ABC Indicator<br>Purchasing Group ABC Indicator<br>Plant-sp.matl status Valid from<br>MRP procedure<br>MRP Type 26 Planning time fence<br>Planning cycle MRP Controller<br>Lot size data<br>Lot Sizing Procedure<br>Minimum Lot Size Maximum Lot Size<br>Fixed lot size Maximum stock level<br>LS-Independent Costs Storage costs ind.<br>Assembly scrap (%) Takt time<br>Rounding Profile Rounding value                                                                                                    | 1aterial       | 10100028     |             |          |                |                |                 | i         |    |
| Plant       1000       ສຳນັກຈານພຣະກາรນดี         General Data                                                                                                    | )escr.         | กรรไกร ตราช้ | ้าง HEA0390 | )        |                |                |                 |           |    |
| General Data         Base Unit of Measure       BK       uáu       MRP Group         Purchasing Group       ABC Indicator         Plant-sp.matl status       Valid from         MRP procedure         MRP Type       26         Planning time fence         Planning cycle       MRP Controller         Lot size data          Lot Sizing Procedure       Maximum Lot Size         Fixed lot size       Maximum stock level         LS-Independent Costs       Storage costs ind.         Assembly scrap (%)       Takt time         Rounding Profile       Rounding value                                                                                                    | lant           | 1000 สำ      | นักงานอธิกา | รบดี     |                |                |                 |           |    |
| Base Unit of Measure BK with MRP Group ABC Indicator Plant-sp.matl status Valid from MRP procedure MRP Type 26 Planning time fence Planning cycle MRP Controller Lot size data Lot Size Maximum Lot Size Fixed lot size Maximum stock level LS-Independent Costs Storage costs ind. Assembly scrap (%) Takt time Rounding Profile Rounding value MRP areas                                                                                                    | General Data   |              |             |          |                |                |                 |           |    |
| Purchasing Group ABC Indicator   Plant-sp.matl status Valid from     MRP procedure   MRP Type   26   MRP Type   26   Planning time fence   Planning cycle   Lot size data   Lot Sizing Procedure   Minimum Lot Size   Maximum Lot Size   Maximum stock level   LS-Independent Costs   Assembly scrap (%)   Rounding Profile   MRP areas                                                                                                    | Base Unit of M | leasure      | BK          | เล่ม     | MRP G          | roup           |                 |           |    |
| Plant-sp.matl status Valid from   MRP procedure   MRP Type 26   MRP Type 26   Planning time fence Planning time fence   Planning cycle MRP Controller   Lot size data   Lot size data   Lot Sizing Procedure   Minimum Lot Size   Fixed lot size   Maximum Stock level   LS-Independent Costs   Assembly scrap (%)   Takt time   Rounding Profile   MRP areas                                                                                                    | Purchasing Gr  | roup         |             |          | ABC In         | dicator        |                 |           |    |
| MRP procedure MRP Type 26 Planning time fence Planning cycle MRP Controller Lot size data Lot Sizing Procedure Minimum Lot Size Maximum Lot Size Maximum stock level LS-Independent Costs Storage costs ind. Assembly scrap (%) Takt time Rounding Profile NRP areas                                                                                                    | Plant-sp.matl  | status       |             |          | Valid f        | rom            |                 |           |    |
| MRP Type       26       Planning time fence         Reorder Point       Planning time fence         Planning cycle       MRP Controller         Lot size data       Image: Controller         Lot Sizing Procedure       Maximum Lot Size         Minimum Lot Size       Maximum stock level         Fixed lot size       Maximum stock level         LS-Independent Costs       Storage costs ind.         Assembly scrap (%)       Takt time         Rounding Profile       Rounding value                                                                                                    | MRP procedur   | re 🖉         |             |          |                |                |                 |           |    |
| Reorder Point  Planning time fence    Planning cycle  MRP Controller   Lot size data Lot Sizing Procedure Minimum Lot Size Maximum Lot Size Maximum stock level LS-Independent Costs Storage costs ind. Assembly scrap (%) Takt time Rounding Profile Rounding value MRP areas                                                                                                    | MRP Type       | 26           | ND 🗖        |          |                |                |                 |           |    |
| Planning cycle     MRP Controller       Lot size data       Lot Sizing Procedure       Minimum Lot Size       Minimum Lot Size       Maximum stock level       LS-Independent Costs       Assembly scrap (%)       Takt time       Rounding Profile                                                                                                    | Reorder Point  |              |             |          | Plannir        | ng time fence  |                 | ]         |    |
| Lot size data Lot Sizing Procedure Minimum Lot Size Maximum Lot Size Fixed lot size Maximum stock level LS-Independent Costs Storage costs ind. Assembly scrap (%) Takt time Rounding Profile Rounding value MRP areas                                                                                                    | Planning cycle | 2            |             |          | MRP C          | ontroller      |                 | ]         |    |
| Lot Sizing Procedure Minimum Lot Size Maximum Lot Size Maximum stock level LS-Independent Costs Storage costs ind. Assembly scrap (%) Takt time Rounding Profile NRP areas                                                                                                    | Lot size data  |              |             |          |                |                |                 |           |    |
| Minimum Lot Size       Maximum Lot Size         Fixed lot size       Maximum stock level         LS-Independent Costs       Storage costs ind.         Assembly scrap (%)       Takt time         Rounding Profile       Rounding value                                                                                                    | Lot Sizing Pro | cedure       |             |          |                |                |                 |           |    |
| Fixed lot size       Maximum stock level         LS-Independent Costs       Storage costs ind.         Assembly scrap (%)       Takt time         Rounding Profile       Rounding value         MRP areas       HRP areas                                                                                                    | Minimum Lot    | Size         |             |          | Maxim          | um Lot Size    |                 |           |    |
| LS-Independent Costs Storage costs ind.<br>Assembly scrap (%) Takt time<br>Rounding Profile Rounding value<br>MRP areas                                                                                                    | Fixed lot size |              |             |          | Maxim          | um stock level |                 |           |    |
| Assembly scrap (%) Takt time Rounding Profile Rounding value MRP areas                                                                                                    | LS-Independe   | ent Costs    |             |          | Storag         | e costs ind.   |                 |           |    |
| Rounding Profile Rounding value MRP areas                                                                                                    | Assembly scra  | ар (%)       |             | ]        | Takt ti        | ne             |                 |           |    |
| MRP areas                                                                                                    | Rounding Pro   | file         |             |          | Round          | ing value      |                 |           |    |
|                                                                                                    | MRP areas      |              |             |          |                |                |                 |           |    |
| MRP area exists MRP areas                                                                                                    | MRP area exi   | ists         |             | ]        |                |                | MRF             | o areas   |    |

| ลำดับ | ชื่อฟิลด์ | คำอธิบาย                                                                         | R/O/C |
|-------|-----------|----------------------------------------------------------------------------------|-------|
| MRP1  |           |                                                                                  |       |
| 26    | MRP Type  | ระบุข้อมูลเป็น ND – No planning หมายถึง ไม่มี<br>การวางแผนความต้องการใช้งานวัสดุ | R     |
| 27    |           | กด หรือ Enter เพื่อไปยัง tab Plant data /<br>stor.1                              | R     |

| MKP 4 V Stor. 1 Plant data / stor. 1 Pla | nt data / st 28 Accounting 1 Accounting 2 |   |
|------------------------------------------|-------------------------------------------|---|
| Material 10100029                        |                                           | 1 |
| Descr. ครรไกร ตราช้าง HEA0390            |                                           |   |
| Plant 1000 สำนักงานอธิการบด่             |                                           |   |
| Caparal data                             |                                           |   |
| Base Unit of Measure BK III              | au Unit of issue                          |   |
| Temp, conditions                         | Storage conditions                        |   |
| Container regmts                         | Haz. material number                      |   |
| CC Phys. Inv. Ind.                       | fixed Number of GR slips                  |   |
| Label type                               | pr.batch rec. req.                        |   |
| Lab.form                                 |                                           |   |
| Ba                                       | tch management                            |   |
| Shelf life data                          |                                           |   |
| Max. Storage Period                      | Time unit                                 |   |
| Min. Rem. Shelf Life                     | Total shelf life                          |   |
| Period Ind. for SLED                     | Rounding rule SLED                        |   |
| Storage percentage                       | Expiration Date B                         |   |
| Chalf life data - Advanced Dlapping      |                                           |   |
| Shell life uata - Auvaliteu Plaining     |                                           |   |

| ลำดับ           | ชื่อฟิลด์ | คำอธิบาย                                 | R/O/C |
|-----------------|-----------|------------------------------------------|-------|
| Plant data / st | or. 1     |                                          |       |
| 28              |           | กด หรือ Enter เพื่อไปยัง tab Accounting1 | R     |

| <u>M</u> aterial <u>E</u> | dit <u>G</u> oto | Environment     | System      | <u>H</u> elp   |                  |             |   |
|---------------------------|------------------|-----------------|-------------|----------------|------------------|-------------|---|
| 9                         |                  | 32 日            | 3 💫 🔊       |                | 22221            | 2 10 🖳      |   |
| Create M                  | aterial          | 10100029        | ว (วัสดะ    | ส่านักงาน)     |                  |             |   |
|                           |                  | Our Loude (     | - Charle Ca |                |                  |             |   |
|                           |                  | org. Levels     | Check Sc    | reen Data      |                  |             |   |
| Plant data / s            | stor. 2 🦯 🧔      | Accounting 1    | Accountin   | ng 2           |                  | 4           |   |
| Material                  | 10100029         |                 |             |                |                  |             | 1 |
| Descr.                    | กรรไกร ตราช้า    | • HEA0390       |             |                |                  |             |   |
| Plant                     | 1000 สำนั        | ์กงานอธิการบดี  |             |                |                  |             |   |
|                           |                  |                 |             |                |                  |             |   |
| Period 003                | .2018 Perio      | d 002.2018      | Period 012. | .2017          |                  |             |   |
|                           |                  |                 |             |                |                  |             |   |
| General Valua             | tion Data        |                 |             |                |                  |             |   |
| Total Stock               |                  |                 | 0           | Base Unit      | BK ເລ່ນ          |             |   |
| Division                  |                  |                 |             | Valuation Cat. | 30 2             |             |   |
| Valuation Clas            | ss 😕 🛙           | 010             |             | Valuated Un    | _                |             |   |
| VC: Sale Ord.             | Stk              |                 |             | ML Act.        | (1) Mat. Pri     | ce Analysis |   |
| Project Stock             | VC               |                 |             | Price Determ.  | 2 Transaction-Ba | ased        |   |
| Prices and val            | ues              |                 |             |                |                  |             |   |
| Currency                  | 1                | ГНВ             |             |                |                  |             |   |
|                           | (                | Company code ci | irrency     |                |                  |             |   |
| Standard Price            | e                |                 |             |                |                  |             |   |
| Per. unit price           | 31               |                 | 50          |                |                  |             |   |
| Price Unit                | -                | 1               |             |                |                  |             |   |
| Prc. Ctrl                 | 7                | 7               |             |                |                  |             |   |
| Inventory Val             | ue               |                 | 0.00        |                |                  |             |   |
| Euturo prico              | -                |                 | _           |                |                  |             |   |
| Future price f            | rom              |                 |             |                |                  |             |   |
| Dravious price            |                  | 0.0             | 0           |                |                  |             | • |
| rievious price            | -                | 0.0             | -           |                |                  |             |   |

| ลำดับ    | ชื่อฟิลด์       | คำอธิบาย                                                                                  | R/O/C |
|----------|-----------------|-------------------------------------------------------------------------------------------|-------|
| Plant da | ta / stor. 1    |                                                                                           |       |
| 29       | Valuation Class | ระบุคลาสการตีราคา เช่น 1010 หมายถึง วัสดุ<br>สำนักงาน                                     | R     |
| 30       | Valuation Cat.  | ระบุหมวดการตีราคา เพื่อบ่งชี้ว่าวัสดุมีแบ่งแยกการ<br>จัดเก็บวัสดุตามแหล่งเงิน Z แหล่งเงิน | R     |
| 31       | Per. unit price | ระบุราคาต่อหน่วยของวัสดุ                                                                  | 0     |
| 32       |                 | กด เพื่อบันทึกการสร้างข้อมูลหลักวัสดุ<br>ระบบจะแสดงข้อความ "Material XXXXXXX<br>created"  | R     |

4. การผูกข้อมูลแหล่งเงินกับรหัสพัสดุ T-Code : MM01

| Create Ma                                                     | aterial (Initial Screen)                              |
|---------------------------------------------------------------|-------------------------------------------------------|
| Select View(s)                                                | Org. Levels Data                                      |
| Material<br>Industry Sector<br>Material type<br>Change Number | 1 10100029<br>Z มหาวิทยาลัย ❤<br>Z101 วัสดุสำนักงาน ❤ |
| Copy from                                                     |                                                       |
| Material                                                      |                                                       |

| ลำดับ | ชื่อฟิลด์ | คำอธิบาย                                                    | R/O/C |
|-------|-----------|-------------------------------------------------------------|-------|
| 1     | Material  | ระบุรหัสพัสดุที่จะต้องการจะผูกข้อมูลแหล่ง<br>เงิน           | R     |
| 2     |           | กดปุ่ม หรือกด Enter เพื่อไปยังหน้าจอเลือก<br>มุมมองของวัสดุ | R     |

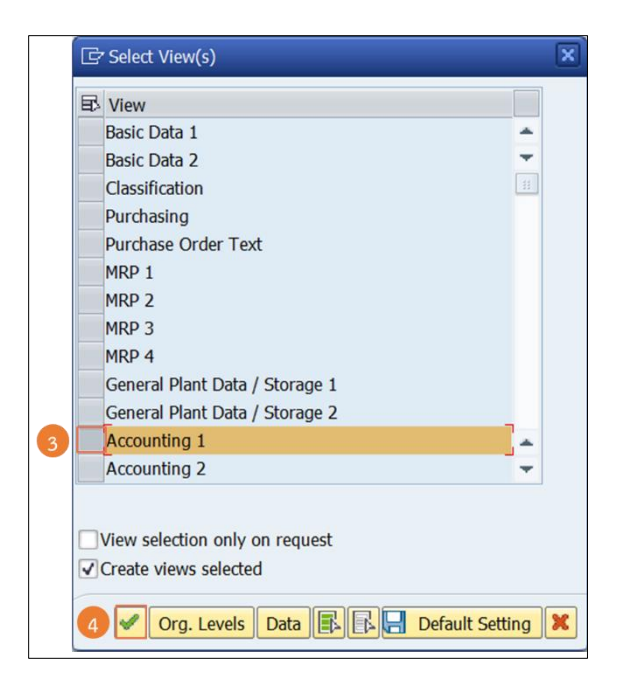

| ลำดับ          | ชื่อฟิลด์    | คำอธิบาย                                                          | R/O/C |
|----------------|--------------|-------------------------------------------------------------------|-------|
| Select View(s) |              |                                                                   |       |
| 3              | Accounting 1 | เลือกมุมมองข้อมูลทางด้าน<br>การบัญชี                              | R     |
| 4              |              | กดปุ่ม หรือกด Enter เพื่อไป<br>ยังหน้าจอ Organizational<br>Levels | R     |

| C Organizational Levels                                                   | ×               |
|---------------------------------------------------------------------------|-----------------|
| Organizational levels       Plant       5       1000       Valuation type |                 |
| Org. levels/profiles only on request                                      |                 |
| 7 Select View(s)                                                          | Default Setting |

| ลำดับ                 | ชื่อฟิลด์      | คำอธิบาย                                                                                                    | R/O/C |  |  |  |
|-----------------------|----------------|----------------------------------------------------------------------------------------------------|-------|--|--|--|
| Organizational Levels |                |                                                                                                    |       |  |  |  |
| 5                     | Plant          | ระบุรทัสหน่วยงาน                                                                                                    | R     |  |  |  |
| 6                     | Valuation type | <ul> <li>ระบุแหล่งเงินที่ต้องการสร้าง</li> <li>GOV หมายถึง แหล่งเงินรายได้-<br/>อุดหนุนจากรัฐบาล</li> <li>SWU หมายถึง แหล่งเงินรายได้ มศว</li> <li>DONATE หมายถึง วัสดุที่ได้จากการ<br/>บริจาค</li> </ul> | R     |  |  |  |
| 7                     |                | กดปุ่ม หรือกด Enter เพื่อไปยัง tab Accounting 1                                                                                                    | R     |  |  |  |

| Plant data                                                                        | i / stor. 2 🛛 🔊 /                                  | Accounting 1 A                   | ccounting         | 2                                                                        |                                 | [                               |    |
|-----------------------------------------------------------------------------------|----------------------------------------------------|----------------------------------|-------------------|--------------------------------------------------------------------------|---------------------------------|---------------------------------|----|
| Material<br>Descr.<br>Plant<br>Val. type                                          | 10100029<br>กรรไกร ตราช้าง H<br>1000 สำนักง<br>GOV | IEA0390<br>านอชิการบดี           |                   |                                                                          |                                 | I                               |    |
| Period 0                                                                          | 03.2018 [ Period (                                 | 002.2018 Per                     | iod 012.2         | 017                                                                      |                                 |                                 |    |
| General Va<br>Total Stock<br>Division<br>Valuation (<br>VC: Sale O<br>Project Sto | Class 8 101<br>rd. Stk k VC                        | 2                                |                   | Base Unit<br>/aluation Cat.<br>↓Valuated Un<br>✔ML Act.<br>Price Determ. | BK ເລ່ນ<br>Z<br>ງ<br>2 Transact | at. Price Analysis<br>ion-Based | 11 |
| Prices and                                                                        | values                                             |                                  |                   |                                                                          |                                 |                                 |    |
| Currency<br>Standard P<br>Per. unit p<br>Price Unit<br>Prc. Ctrl<br>Inventory     | THI<br>Cor<br>rice 9                               | 3<br>npany code curre<br>50<br>1 | ency<br>]<br>0.00 |                                                                          |                                 |                                 |    |
| Future pric                                                                       | e from                                             |                                  | ]                 |                                                                          |                                 |                                 |    |

| 8  | Valuation Class | ระบุคลาสการตีราคาตามประเภทของวัสดุ<br>เช่น 1010 หมายถึง วัสดุสำนักงาน | R |
|----|-----------------|-----------------------------------------------------------------------|---|
| 9  | Per. unit price | ระบุราคาต่อหน่วยของวัสดุ                                              | 0 |
| 10 |                 | กดปุ่ม หรือกด Enter เพื่อบันทึกข้อมูลหลักวัสดุ                        | R |

#### Program Edit Goto System <u>H</u>elp 👻 « 🔚 I 🕲 🚷 😪 I 🚔 🖞 🖄 I 치 치 🖏 💭 💌 🖤 晃 Ø โปรแกรบผูกข้อมูลหลักพัสดุ Ð Copy material from. 1 Plant 1000 **P** Material 10400004 Material type **P** Material Group to Valuation Type SWU \* 🗌 เลือก Material ที่ Flag delete ด้วย Extend material to ... **P** Plant 1001 to 3020 Test run

5. การผูกรหัสพัสดุสำหรับหน่วยงานอื่น T-Code : ZIME02

| ลำดับ | ชื่อฟิลด์      | คำอธิบาย                                            | R/O/C |
|-------|----------------|-----------------------------------------------------|-------|
| 1     | Plant          | ระบุรหัสหน่วยงาน 1000 สำนักงานอธิการบดี             | R     |
| 2     | Material       | ระบุรหัสวัสดุที่ต้องการจะผูกให้หน่วยงานอื่น         | R     |
| 3     | Valuation Type | ระบุรหัสแหล่งเงินเป็น SWU และ GOV                   | R     |
| 4     | Plant          | ระบุรหัสหน่วยงานที่จะสร้างรหัสข้อมูลหลัก            | R     |
| 5     |                | กดปุ่ม เพื่อแสดงรายการพัสดุที่ผูกให้กับหน่วยงานอื่น | R     |

#### (3) ระยะเวลาการปฏิบัติงาน

- การสร้างข้อมูลหลักพัสดุ T-Code : MM01 ใช้เวลาประมาณ 5 นาที ต่อรหัสพัสดุ
- การผูกข้อมูลแหล่งเงินกับรหัสพัสดุ ใช้เวลาประมาณ 3 นาที ต่อรหัสพัสดุ
- การผูกรหัสพัสดุสำหรับหน่วยงานอื่น ใช้เวลาประมาณ 1 นาที ต่อรหัสพัสดุ
- แต่การทำงานเป็นการประมวลผลตามทั้งหมดจำนวนการสร้างรหัสพัสดุ ถ้าสร้างรหัสจำนวนมากจะใช้
   เวลานานขึ้นตามจำนวนการสร้าง

## (4) ช่องทางให้บริการ: Email: erp@g.swu.ac.th และสามารถสอบถามรายละเอียดเพิ่มเติมที่

นางสาวญาดา คนสูงดี โทร 12745

นางสาวขนิษฐา แสงอ่อน โทร 12743

- (5) ค่าธรรมเนียม: ไม่มีค่าธรรมเนียม
- (6) กฎหมายที่เกี่ยวข้อง: ไม่มี